Wallbox-Netzkabel-Konfigurationsanleitung

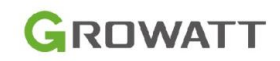

## 1. Verbinden Sie das Netzwerkkabel vom Router mit der Wallbox

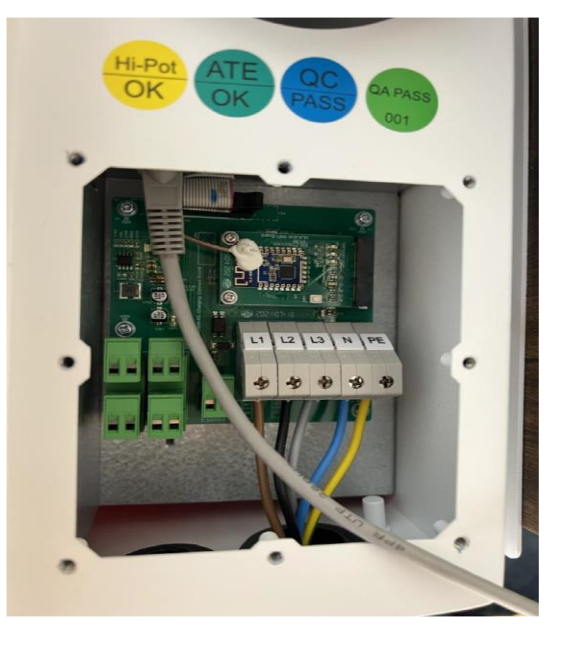

## 2. Suchen Sie die IP-Adresse des Routers.

| Eptr7          | FRITZ!Box 6591       | Cable                  | i               | FRITZ!NAS M     | yFRITZ!   | : |
|----------------|----------------------|------------------------|-----------------|-----------------|-----------|---|
|                | Heimnetz > Netzwerk  |                        |                 |                 |           | ? |
| 🔊 Internet 🔺   | Netzwerkverbindungen | Netzwerkeinstellungen  |                 |                 |           |   |
| _ Telefonie    | An Interbox          | ↑ 52,5 Mbit/s          | 192.100.170.1   | WEAR 2,4730     | 1112      |   |
| F Heimnetz ^   | Aktive Verbindungen  |                        |                 |                 |           |   |
| Mesh           | NAC5A2301S           | 🛃 LAN 1 mit 10 Mbit/s  | 192.168.178.52  |                 |           |   |
| Netzwerk       | XEJ00003214700B3-    | 🛃 LAN 3 mit 100 Mbit/s | 192.168.178.172 | 7               |           |   |
| USB / Speicher | 1B0619               |                        |                 |                 |           |   |
| Mediaserver    | OYD0919125           | 🛃 LAN 2 mit 10 Mbit/s  | 192.168.178.61  |                 |           |   |
| FRITZ!Box-Name |                      |                        |                 |                 |           |   |
| WLAN           | PPO-A16              |                        | 192.168.179.23  |                 |           |   |
| Smart Home     | LAPTOP-SV51GC90      | 🔶 WLAN                 | 192.168.178.148 | 5 GHz, 780 / 52 | 20 Mbit/s |   |
| DVB-C          |                      |                        |                 |                 |           |   |

3. Fügen Sie ':8080' hinter der IP-Adresse des Routers ein, um eine neue Webseite zu öffnen. Das Passwort lautet 12345678.

| ← → C ▲ 不安全 192.168.178.172:8080                               | GR | È | ☆ | ABP |
|----------------------------------------------------------------|----|---|---|-----|
|                                                                |    |   |   |     |
|                                                                |    |   |   |     |
| Account Login Password: Submit                                 |    |   |   |     |
| ©Copyright 2017 - by Shenzhen Growatt Power Technology Co.,Ltd |    |   |   |     |
|                                                                |    |   |   |     |

深圳古瑞瓦特新能源有限公司 Shenzhen Growatt New Energy Co.,Ltd

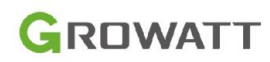

## 4. Überprüfen Sie die Server-URL, sie muss evcharge.growatt.com lauten.

5. Geben Sie den WIFI-Namen und das Passwort ein. Bitte beachten Sie: Beide dürfen nur aus 10 Ziffern von 0 bis 9 und 26 englischen Buchstaben bestehen und keine anderen Sonderzeichen enthalten.

| Net MAC Address:<br>50:88:2B:1B:06:19                           | Max Output Current Set(6~32A):                      | 16.0        |
|-----------------------------------------------------------------|-----------------------------------------------------|-------------|
| DHCP Enable(0:STATIC,1:DHCP):                                   | Charge Mode(Default<br>1:APP,2:RFID,3:Plug&Charge): | 2           |
| Authentication Key(MaxLen 20):<br>12345678                      | Card Pin(6 digits, E.g:123456):                     | 242007      |
| WIFI SSID(MaxLen 30,Not support ','):<br>WIFI_Default           | WIFI Key(MaxLen 64,Not support ','):                |             |
| Server URL(MaxLen 250):<br>ws://evcharge.growatt.com:80/ocpp/ws | Charging Rate (Per KWh):                            | 1.00        |
| Charger Time(YY-MM-DD HH:MM:SS):<br>2022-09-01 16:19:46         | Time Zone:                                          | UTC+00:00   |
| Max Temperature(Max 85):<br>80                                  | Auto Charging Time(Plug&Charge):                    | 00:00-00:00 |
| MeterValue Interval(0~300 Sec):                                 | Hearbeat Interval(0~3600 Sec):                      | 60          |

## 6. Die Wallbox neu starten.

| -0.099<br>Solar Mode<br>Charge(0:Disable,1:PVLink,2:PVLink+):<br>0        | Grid Limit Charging Current(Solar Mode:<br>6-63A):        | 6 |  |  |  |
|---------------------------------------------------------------------------|-----------------------------------------------------------|---|--|--|--|
| Power Distribution<br>Charge(0:Disable,1:Enable)<br>0                     | External Power Smpling Wiring(0:CT<br>1:PowerMeter):      | 0 |  |  |  |
| External Maxlimit Power:<br>45                                            | Grid Off Peak Charge(Plug&Charge,<br>0:Disable 1:Enable): | 0 |  |  |  |
| LoadBalance PowerMeter Type:<br>Eastron SDM630(Three) ~                   | LoadBalance PowerMeter Addr:                              | 2 |  |  |  |
| Measure PowerMeter Type:<br>Eastron SDM72D MID(Three) ~<br>Set and Reboot | Measure PowerMeter Addr:                                  | 1 |  |  |  |
| Firmware Updating       选择文件     未选择任何文件   Upload                         |                                                           |   |  |  |  |
| ©Copyright 2017 by Shenzhen Growatt Power Technology Co.,Ltd              |                                                           |   |  |  |  |

- 7. Ziehen Sie das Netzwerkkabel ab.
- 8. In diesem Video sehen Sie, wie Sie EV Charge mit der APP verbinden. <u>https://drive.google.com/file/d/1nmLX09ffqPLxDfLH\_1aMy7N\_7moTjpZw/view?usp=sharing</u>